## Anleitung Registrierung Iserv-Elternaccounts und Tutorials zu den Funktionen

Liebe Erziehungsberechtigte,

nachfolgend erhalten Sie Informationen und Tutorials, wie Sie Ihren Iserv-Elternaccount anlegen und nutzen können.

Wenn Sie Fragen haben, wenden Sie sich bitten an Ihre Klassenlehrkraft.

Auf der folgenden Seite finden Sie ein Tutorial, wie Sie sich als Erziehungsberechtigter bei Iserv registrieren können. Das Registrierungsschreiben haben Sie von Ihrer Klassenlehrkraft erhalten. Wenn nicht, dann fordern Sie dieses bitte bei Ihrer Klassenlehrkraft an:

https://iserv-akademie.de/hilfe/elternaccount-mithilfe-des-registrierungscodes-erstellen

Um die **Iserv-App** zu nutzen, müssen Sie auf nachfolgender Seite unsere Iserv-Schuladresse angeben:

| 10:29 🖬 <b>G</b> 🕅 ∙                                                                                                    | ابا 🛱 🔌 😰 🖬                                                                                                    |                  |
|----------------------------------------------------------------------------------------------------|----------------------------------------------------------------------------------------------------|------------------|
| Anmeldung                                                                                                    |                                                                                                    | Iserv-Schuladres |
| mein-iserv.de                                                                                                    |                                                                                                    |                  |
| gs-diesterweg-bs.de                                                                                                    |                                                                                                    |                  |
| Anmelden                                                                                                    |                                                                                                    |                  |
| Um die IServ-App nutzen zu kö<br>ein Konto auf einem IServ sow<br>Jeder IServ hat eine eigene Inte<br>er, beispielsweise in einem We<br>werden kann. Diese Adresse m<br>eingeben. | nnen, benötigen Sie<br>ie Ihre Zugangsdaten.<br>ernetadresse, unter de<br>bbrowser, aufgerufen<br>nüssen Sie hier |                  |

| × ∨ °5 diesterv     | weg-bs.de < : |                 |
|---------------------|---------------|-----------------|
|                     |               |                 |
|                     |               | Ihre Mailadress |
| IServ-Anmeldung     |               |                 |
| Account             |               |                 |
| Passwort            | Ô             |                 |
| →] Anmelden         |               |                 |
| Passwort vergessen? | Hilfe         |                 |

Anschließend gelangen Sie auf folgende Seite:

Dort geben Sie Ihre Mailadresse und Ihr Passwort ein.

Nachfolgend finden Sie weitere Tutorials zu den Themen Elternbrief, Abwesenheit und Elternsprechzeit:

Elternbriefe: https://iserv-akademie.de/hilfe/elternbriefe-oeffnen-und-beantworten

Abwesenheit melden:

https://iserv-akademie.de/hilfe/abwesenheit-des-kindes-der-schule-mitteilen

## Elternsprechzeit buchen:

https://iserv-akademie.de/hilfe/als-elternteil-sprechzeiten-buchen